# JSTOR kütüphaneleri için OCLC WorldShare Collection Manager hızlı başlangıç rehberi

| Tercih edilen OCLC sembolü ve proxy yetkilerinin doğrulanması              | 1  |
|----------------------------------------------------------------------------|----|
| MARC Record Delivery ve Özelleştirme                                       | 3  |
| WorldCat güncellemeleri                                                    | 5  |
| Kayıt gönderim seçenekleri                                                 | 6  |
| Raporlar                                                                   | 6  |
| JSTOR stokları bildirimi                                                   | 7  |
| Koleksiyona özel tercihler ve MARC gönderimini sağlamak                    | 8  |
| MARC dosyalarını indirme                                                   | 11 |
| MARC kayıt gönderimi sorunlarını giderme kontrol listesi                   | 11 |
| İlave bilgi                                                                | 12 |
| Ek: WorldCat stoklarının vönetimi                                          | 13 |
| ,<br>Bilgi Tabanı stoklarınızın WorldCat ile senkronizasyonu               | 13 |
| WorldCat'te oluşturulmuş, kütüphanenizin stoklarını içeren önceki kayıtlar | 14 |

Not: Burada verilen ekran görüntüleri yalnızca temsili amaçlıdır. Ekran görüntüleri, güncel site tasarımına ve kütüphanenizin abone olduğu WorldShare hizmetlerine bağlı olarak farklılık gösterebilir.

# İlk giriş / Şifre değişikliği

- "Collection Manager" için erişiminize daha önceden izin verilmemişse, <u>https://www.oclc.org/forms/col-man-marc.en.html</u> online formu doldurun, biliniyorsa OCLC sembolü ve/veya Kayıt ID'sini girin; ancak bunlar olmadan da formu gönderebilirsiniz.
- 2) İşleme alınacak online formu tamamladıktan sonra WorldShare erişimi için size kütüphaneye özel URL sağlayan OCLC Sipariş Servislerinden bir e-posta alacaksınız.

Bu e-postayı aldıktan sonra, kullanıcı adı ve/veya şifre belirlemek için eşlik eden talimatları izleyin (belirtilen adımlar sizin OCLC kataloglama abonelik seviyenizle bağlantılıdır).

3) Şifrenizi oluşturduğunuzda, WorldShare'e bağlanın.

# Tercih edilen OCLC sembolü ve proxy yetkilerinin doğrulanması

4) "Metadata" sekmesine tıklayın.

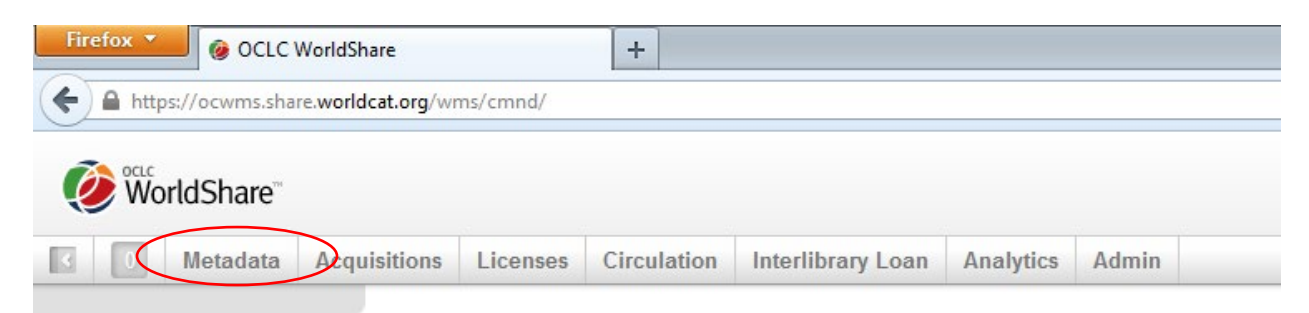

5) Sol tarafta açılan navigasyon panelinde "Collection Manager"ı tıklayın.

| 🧭 🕅 World                                                                              | dShare'          |              |          |             |                   |           |       |  |
|----------------------------------------------------------------------------------------|------------------|--------------|----------|-------------|-------------------|-----------|-------|--|
| 387                                                                                    | Metadata         | Acquisitions | Licenses | Circulation | Interlibrary Loan | Analytics | Admin |  |
| <ul> <li>Record Ma</li> <li>Collection I</li> <li>My Files</li> <li>My Apps</li> </ul> | nager<br>Manager |              |          |             |                   |           |       |  |

6) Sağ tarafta açılan panelde önce "Settings", ardından da "OCLC Symbol" a tıklayın.

| 387 Metadata                             | Acquisitions | Licenses      | Circulation | Interlibrary Loan | Analytics | Admin |  |
|------------------------------------------|--------------|---------------|-------------|-------------------|-----------|-------|--|
| Record Manager                           | Setting      | IS            |             |                   |           |       |  |
| ▼ Collection Manager                     | Save         |               |             |                   |           |       |  |
| Collection -                             |              | C Symbol      | >           |                   |           |       |  |
| 2                                        | ► Kno        | wledge Base   | Data        |                   |           |       |  |
| Wy Selected Collections                  | ► Wor        | IdCat Holding | s           |                   |           |       |  |
| Search                                   | Prox         | y and Authent | ication     |                   |           |       |  |
| Activity History                         | ► Prov       | ider Settings |             |                   |           |       |  |
| Activity History                         | ▶ Sha        | ring          |             |                   |           |       |  |
| Approve Changes to<br>Global Collections | ► Wor        | IdCat Discove | ry          |                   |           |       |  |
| View Recent Collections                  | ► MAF        | C Records     |             |                   |           |       |  |
| Create a Collection                      | ▶ Rep        | orts          |             |                   |           |       |  |
|                                          | ► Dis        | olay Options  |             |                   |           |       |  |
| Settings                                 |              |               |             |                   |           |       |  |

7) Yukarıdaki adımda "OCLC Symbol" a tıkladığınızda, tercih ettiğiniz OCLC sembolünün radyo butonunun seçildiğini doğrulayın. Doğru sembol seçildiğinde, panelin sol üst köşesinde yer alan "Save" e tıklayın.

| 387 Metadata                                                        | Acquisitions     | Licenses                       | Circulation                            | Interlibrary Loan      | Analytics      | Admin      |        |
|---------------------------------------------------------------------|------------------|--------------------------------|----------------------------------------|------------------------|----------------|------------|--------|
| Record Manager                                                      | Setting          | gs                             |                                        |                        |                |            |        |
| ▼ Collection Manager                                                | Save             | )                              |                                        |                        |                |            |        |
| Collection 👻                                                        | - þci            | LC Symbol                      |                                        |                        |                |            |        |
| My Selected Collections     Search     Activity History             | You<br>Re<br>OCL | r OCLC symbo<br>efresh from Wo | ol will be used to<br>orldCat Registry | maintain WorldCat hold | dings and outp | ut MARC re | cords. |
| Approve Changes to<br>Global Collections<br>View Recent Collections |                  |                                | None                                   |                        |                |            |        |
| Create a Collection                                                 | ► Kno            | wledge Base                    | Data                                   |                        |                |            |        |
| Settings                                                            | Prox             | xy and Authent                 | ication                                |                        |                |            |        |
|                                                                     | ► Prov           | vider Settings                 |                                        |                        |                |            |        |

MARC kayıtlarınızın 856 alanında yer alan bağlantıların önüne eklenecek olan, kurumunuzun proxy bilgilerini de kaydedebilirsiniz. Bunu yapmak için "Proxy and Authentication" in yanındaki oku tıklayarak açın ve "Proxy" sekmesine ön ekinizi girin. (EX Proxy'den başka bir servis kullanıyorsanız, "III WAM Proxy" için radyo butonuna tıklamanız gerekecektir.) Bu ekrandan çıkmadan önce "Save" butonuna tıklamayı unutmayın.

# MARC Record Delivery ve Özelleştirme

8) İlk profil parametrelerine sahip olduğunuzdan, MARC record delivery'i etkinleştirmek isteyebilirsiniz.

9) Soldaki navigasyon panelinde, önce "Settings" ve ardından da "MARC Records" a tıklayın.

| 387            | Metadata        | Acquis | sitions                                      | Licenses      | Circulation | Interlibrary Loan | Analytics | Admin |  |  |  |  |
|----------------|-----------------|--------|----------------------------------------------|---------------|-------------|-------------------|-----------|-------|--|--|--|--|
| Record Ma      | nager           |        | Setting                                      | js            |             |                   |           |       |  |  |  |  |
| ▼ Collection I | Manager         |        | Save                                         |               |             |                   |           |       |  |  |  |  |
| Collection -   |                 |        | OCLC Symbol                                  |               |             |                   |           |       |  |  |  |  |
|                | ?               | )      | <ul> <li>Knowledge Base Data</li> </ul>      |               |             |                   |           |       |  |  |  |  |
| My Selected    | Collections     |        | → Wor                                        | IdCat Holding | s           |                   |           |       |  |  |  |  |
| Search         |                 |        | <ul> <li>Proxy and Authentication</li> </ul> |               |             |                   |           |       |  |  |  |  |
| Activity His   | story           | <br>ר  | Provider Settings                            |               |             |                   |           |       |  |  |  |  |
| Approve C      | hongoo to       |        | ► Sharing                                    |               |             |                   |           |       |  |  |  |  |
| Global Coll    | lections        |        | ► Wor                                        | IdCat Discove | ry          |                   |           |       |  |  |  |  |
| View Rece      | ent Collections |        | ► MAF                                        | RC Records    | >           |                   |           |       |  |  |  |  |
| Create a C     | ollection       | j      | ▶ Rep                                        | orts          |             |                   |           |       |  |  |  |  |
|                |                 |        | Disp                                         | play Options  |             |                   |           |       |  |  |  |  |
| Settings       | <u> </u>        |        |                                              |               |             |                   |           |       |  |  |  |  |

10) "Yes" radyo butonunu tıkladığınızda, MARC kaydı düzeltme seçenekleri görüntülenecektir. Buradaki dört sekme altında verilen seçenekler, global olarak tüm koleksiyonlarınıza uygulanacaktır. (Daha sonrasında kümelere özel tercihler tanımlama seçeneğiniz olacaktır.)

Not: Farklı bir sekmeye (ya da "Library Holdings" altındaki bir menü seçeneğine) geçmeden önce, belirlediğiniz tercihleri kaydetmek için ekranın sol üst köşesindeki "SAVE" butonuna tıklamanız ZORUNLUDUR.

| Activity History                         | Save                                                                                                    |
|------------------------------------------|----------------------------------------------------------------------------------------------------|
| Approve Changes to<br>Global Collections | WorldCat Discovery                                                                                                    |
| View Recent Collections                  | ✓ MARC Records                                                                                                    |
| Create a Collection Settings             | Enable MARC<br>Records Delivery Vou symbol is <u>OCWMS</u> .                                                                                        |
| My Files                                 | Customize Records WorldCat Updates Record Delivery                                                                                                  |
| ► My Apps                                | Options for All Collections<br>Holding Library Code (049 \$a)<br>MAIN<br>Delete Fields<br>Delete Subfields<br>Tag Ind 1 Ind 2 ©<br>Delete Subfields |
|                                          | Add Fields                                                                                                    |
|                                          | Tag         Ind 1         Ind 2         Subfield         Value         Tag                                                                          |
|                                          | Blank v Blank v v 1 0 0                                                                                                    |

11) "Customize Records" sekmesi, sizin kullanımınıza sunulmuş olan; alan ve alt alan düzeylerindeki sabit veriler ve hangi alanların/alt alanların silineceğinin tanımlanmasını da kapsayan başlıca düzeltme seçeneklerinin detaylarını gösterir.

Not: Kütüphane kodu için dört karakterli bir kod gerekmektedir. Önceden tanımlanmış "MAIN" değerini kabul edebilir ya da farklı bir değer girebilirsiniz.

Collection Manager, her bir kayıtta ön tanımlı koleksiyon ismini gösteren bir 590 alanı düzenleyecektir. JSTORE koleksiyonlarındaki Kitaplar için (yani "JSTOR'da Tamamı Satın Alınmış Kitaplar", "JSTOR'da Erişime Açık Kitaplar", "JSTOR'da Talebe Bağlı Alımlar" ve "JSTOR'da Kanıta Dayalı Alımlar"), ilgili başlığın satın mı alınmış, erişime açık mı yoksa koşullu DDA veya EBA korpusunun bir parçası mı olduğunu MARC kaydı bu şekilde yansıtır.

Koleksiyona özel notlar dahil Collection Manager özelleştirme seçenekleriyle ilgili daha fazla bilgi için bkz.:

https://help.oclc.org/Metadata\_Services/WorldShare\_Collection\_Manager/Institution\_settings /090MARC\_Records#Customize\_Records.

İlerlemeden önce ekranın sol üstündeki "Save" butonuna tıklayın.

### WorldCat güncellemeleri

12) "WorldCat Updates" sekmesi, tüm koleksiyonlar için, WorldCat ana kayıtları değiştikçe, ne zaman güncelleme almak istediğinizi tanımlamanızı sağlar. Bu seçenek "None" olarak ayarlandığında; bilgi tabanı URL değişikliği, proxy server ayarlarındaki bir değişiklik ya da bir başlığa ilişkin OCLC Kontrol Numarası gibi temel kayıt güncellemelerini almaya devam edersiniz. Eğer kütüphaneniz talebe dayalı alımlara ve/veya kanıta dayalı iştirak ediyorsa, kayıtlar "talebe dayalı alım (DDA)" veya "kanıta dayalı EBA" koleksiyonundan "All Purchased" (Tümü Satın Alınmış) koleksiyona geçtiğinde de güncelleme alacaksınız.

Bununla birlikte mevcut güncelleme seçeneklerinden birini seçerek (yani Bilgi tabanı ve sorgu koleksiyonları" veya "Bilgi tabanı, sorgu, veri senk koleksiyonları ve WorldCat stokları"), hangi MARC etiketinin ve/veya şifreleme düzeyi değişikliklerinin güncelleme kaydının gönderimini tetikleyeceğini belirleyebilirsiniz.

| Customize Re    | cords WorldCa     | at Updates     | Record Deli    | very Ca      | talogin  | ig Partner Op | tions   |           |        |           |   |
|-----------------|-------------------|----------------|----------------|--------------|----------|---------------|---------|-----------|--------|-----------|---|
| WorldCat        | Updates           |                |                |              |          |               |         |           |        |           |   |
| * Required fiel | d                 |                |                |              |          |               |         |           |        |           |   |
| Update Optic    | on [              | Knowledge      | base and qu    | ery collecti | ons      |               |         | $\sim$    |        |           |   |
| Undate Cond     | itions            | Receive        | updates for a  | ny change    | to the \ | WorldCat mas  | ster re | cord      |        |           |   |
| opuate cond     | luons             | Receive        | updates for s  | elected cri  | teria:   |               |         |           |        |           |   |
|                 |                   |                |                |              |          |               |         |           |        |           |   |
| Include E       | Exclude           |                |                |              |          |               |         |           |        |           |   |
|                 |                   |                |                |              |          |               |         |           |        |           |   |
| Updates         | s will include    |                |                |              |          |               |         |           |        |           |   |
| Field Char      | iges in Master Re | cord Tag       | 1 ~            | X ~          | Χ ~      | Ind 1 Any     | $\sim$  | Ind 2 Any | $\sim$ | 😳 😑 Reset | ? |
|                 |                   | Тад            | 5 ~            | 0 ~          | 5 ~      | Ind 1 Any     | $\sim$  | Ind 2 Any | $\sim$ | •         |   |
|                 |                   | Тар            | 6 ~            | 5 ~          | 0 ~      | Ind 1 Any     | $\sim$  | Ind 2 Any | ~      | 0 🖨       |   |
|                 |                   | Тад            | 7 ~            | X ~          | Χ ~      | Ind 1 Any     | $\sim$  | Ind 2 Any | ~      | 0 🖨       |   |
| Encoding        | Levels Changes    | В              | ank            |              | ⊻ 1      |               |         | ⊻ 4       |        |           | ? |
|                 |                   | ⊻ 5            |                |              | ☑ 7      |               |         | ✓ 8       |        |           |   |
|                 |                   | $\checkmark$ I |                |              | 🗹 К      |               |         | ✓ L       |        |           |   |
|                 |                   | м М            |                |              |          |               |         |           |        |           |   |
| Other Cha       | inges             | ⊡ D            | ate/Publicatio | n Status (I  | DtSt) ch | nances        |         |           |        |           |   |
|                 |                   | <br>⊡ 0-       | 10 changes to  | include 0    | 40 \$e r | rda           |         |           |        |           |   |
|                 |                   |                |                |              |          |               |         |           |        |           |   |
|                 |                   |                |                |              |          |               |         |           |        |           |   |

Collection Manager özelleştirme seçenekleriyle ilgili daha fazla bilgi için bkz.: <u>https://help.oclc.org/Metadata\_Services/WorldShare\_Collection\_Manager/Institution\_se</u> <u>ttings/090MARC\_Records#Update\_Option</u> Devam etmeden önce ekranın sol üstündeki "Save" butonuna tıklayın.

#### Kayıt gönderim seçenekleri

13) "Record Delivery" sekmesi çıktı dosyanızın formatı (örn. MARC 21, UNIMARC, MARCXML vb.) ve karakter setinin (MARC-8 veya UNICODE) yanı sıra, dosya gönderim frekansını tanımlamanızı sağlar.

Collection Manager2ın kayıt gönderim seçenekleriyle ilgili daha fazla bilgi için bkz.: <u>https://help.oclc.org/Metadata\_Services/WorldShare\_Collection\_Manager/Institution\_settings</u> /090MARC\_Records#Settings\_3E\_MARC\_Records

Devam etmeden önce ekranın sol üstündeki "Save" butonuna tıklayın.

#### Raporlar

14) "Collection Manager", MARC kayıt gönderimleri ve/veya WorldCat stokları (bu ikincisi, ancak kütüphanenizin OCLC kataloglama veya CatExpress aboneliği varsa mümkündür) için rapor alma opsiyonları sunar.

Bu bildirimlere dahil olmak için "Reports" sekmesini kullanın. Geçerli bir 9 haneli OCLC yetkilendirmesine ihtiyacınız olacak (Connexion yetkilendirmesi gibi). Eğer bir yetkilendirme numaranız yoksa, edinmek için <u>orders@oclc.org</u> adresinden OCLC Sipariş Hizmetleriyle iletişime geçebilirsiniz.

| Activity History                         | Settings                     |                                                    |
|------------------------------------------|------------------------------|----------------------------------------------------|
| Approve Changes to<br>Global Collections | Save                         |                                                    |
| View Recent Collections                  | MARC Records                 |                                                    |
| Create a Collection                      | - Reports                    |                                                    |
| Settings                                 | Sign up to receive reports   | for MARC record delivery and/or WorldCat holdings. |
| My Files                                 | <b>Receive Email Reports</b> | Yes                                                |
|                                          |                              | © No                                               |
| My Apps                                  | Authorization Code*          |                                                    |
|                                          | Autonzation couc             | <u>aaaaaaaa</u>                                    |
|                                          | Bapart Tupaa                 |                                                    |
|                                          | Report Types                 | Deleted Records Report                             |
|                                          |                              | Vew Records Report                                 |
|                                          |                              | Updated Records Report                             |
|                                          |                              | Monthly Records Report                             |
|                                          |                              | WorldCat Holdings Report                           |
|                                          |                              | Monthly WorldCat Holdings Report                   |
|                                          | Email Address(es)*           | 0                                                  |
|                                          |                              |                                                    |
|                                          | Report Format                | HTML                                               |
|                                          |                              | © Excel                                            |
|                                          |                              |                                                    |

Collection Manager raporlama seçenekleriyle ilgili daha fazla bilgi için bkz.: <u>https://help.oclc.org/Metadata\_Services/WorldShare\_Collection\_Manager/Understand\_reports</u>

Lütfen, ekranın sol üstündeki "Save" butonuna tıklayın.

#### JSTOR stokları bildirimi

15) JSTOR, OCLC'nin bilgi tabanına haftalık stok bildirimleri gönderir. MARC kayıtlarının sizin Collection Manager hesabınıza gönderilip gönderilmediğini, eğer gönderildiyse hangilerinin gönderildiğini bildiren bu stok bildirimidir.

İlaveten bu bildirim, WorldCat Local kullanan kütüphaneler için orada bulunan stoklarınızı belirlemek için kullanılır. Bilgi Tabanınız ile WorldCat'in senkronize edilmesine ilişkin ilave detaylar için EK'e bakın.

JSTOR Kitapları başlıklarına erişiminiz aktive edildiğinde, JSTOR kurumunuzun OCLC sembolünü OCLC üyeleri dizininde arayacaktır. Tespit edilen sembol, JSTOR sistemine girilecek ve kurumunuz JSTOR'dan OCLC'ye bir sonraki haftalık stok bildirimine dahil edilecektir. (Bu da ilk stok raporunuzun OCLC'ye gönderiminin yaklaşık bir hafta zaman alacağı anlamına gelir.) Eğer stok bildiriminin OCLC'ye, dizinde yer almayan bir sembol altında gönderilmesini istiyorsanız ya da OCLC sembolünüzü, JSTOR erişiminize izin verildikten sonra edindiyseniz; lütfen, <u>support@jstor.org</u> adresiyle iletişime geçin ve JSTOR'un OCLC'ye hangi sembol altında bir stok bildirimi göndermesini istediğinizi belirtin. MARC kayıtlarının gönderilebilmesi için, JSTOR'un stok bildiriminde kullanılan OCLC sembolü ile Collection Manager hesabınızın altında kurulu olduğu OCLC sembolünün birbirini tutması zorunludur. Books programına JSTOR hoş geldin mesajı alındıktan sonra 7 gün içinde seçili koleksiyonlarınızda "Tutulmuş" olarak belirlenen ilgili Books at JSTOR koleksiyonları görmezseniz, yukarıda verilen e-posta adresindeki JSTOR desteğiyle OCLC sembolünüzü doğrulayın.

Stok bildiriminiz, JSTOR'dan ilk gelişinden itibaren iki hafta içinde uygulanır ve OCLC, belirtilen koleksiyonları uygular. JSTOR koleksiyonlarında, kitapları kendiniz manuel olarak seçmemelisiniz. JSTOR'un stok bildiriminin kütüphaneniz için OCLC tarafından işleme konmasıyla ilgili koleksiyonlar otomatik seçilecek ve yerleştirilecektir. Koleksiyonları kendinizin seçmesi, JSTOR'un stok bildirim gönderimlerini bloke edecek ve hesabınızın kurulumunda gecikmeye yol açacaktır

JSTOR koleksiyonlarınız aktive edildiğinde doğrulama yapmak için aşağıdaki 16 no'lu adımı izleyiniz.

# Koleksiyona özel tercihler ve MARC gönderimini sağlamak

16) Kütüphanenizin kaydolduğu koleksiyonları görüntülemek için "My Selected Collections" seçeneğindeki onay işaretini kaldırın ve arama kutusunda "Books at JSTOR" araması yapın. "Search" butonuna tıklayın.

| Metadata                           | Acquisitions     | Lice | enses                      | Circulation                         | Analytics                        | Admin                     |           |          |                |                         |                                                                        |
|------------------------------------|------------------|------|----------------------------|-------------------------------------|----------------------------------|---------------------------|-----------|----------|----------------|-------------------------|------------------------------------------------------------------------|
| Record Manage                      | er               | Se   | arch Col                   | llections with "E                   | Books at JSTC                    | R"                        |           |          |                |                         |                                                                        |
| ▼ Collection Man.                  | ager             | Co   | llection                   | Actions 🔻                           |                                  |                           |           |          |                |                         |                                                                        |
| Collection<br>Books at JSTOR       | 3                | F    | ilter by                   | Select                              |                                  |                           | ✓ Reset   |          |                |                         |                                                                        |
| My Selected Coll                   | lections         | Res  | sults 1 - 4                | of4 📿                               |                                  |                           |           |          |                |                         |                                                                        |
| Search                             |                  |      |                            |                                     |                                  | Collec                    | tion      | Provider | Account Number | Created                 | In My Ho                                                               |
| Search Collecti<br>"Books at JSTC  | ions with<br>DR" |      | ? Boo<br>Cus<br>Cus        | oks at JSTOR Al<br>stomizable       | I Purchased                      |                           |           | JSTOR    |                | 8/1/2013, 5:28:24 PM    | Held by my library<br>(55,179 / 55,179) Titles<br>Deselect Collection  |
| Books at JSTC                      | DR", My L        |      | ? Boo<br>→ Cus             | oks at JSTOR De<br>stomizable : Den | emand Driven .<br>nand Driven Ac | Acquisition<br>quisitions | <u>s</u>  | JSTOR    |                | 1/27/2014, 11:02:19 AM  | Held by my library<br>(55,179 / 55,179) Titles<br>Deselect Collection  |
| Approve Chang<br>Global Collection | ges to<br>ons    |      | <mark>? Boo</mark><br>∕Cus | oks at JSTOR Ev<br>stomizable       | vidence Based                    | Acquisitio                | <u>15</u> | JSTOR    |                | 10/11/2016, 11:42:23 AM | Held by my library<br>(21,430 / 21,430 ) Titles<br>Deselect Collection |
| View Recent C<br>Create a Collec   | collections      |      | <mark>? Boo</mark><br>∕Cus | oks at JSTOR O<br>stomizable        | pen Access                       |                           |           | JSTOR    |                | 10/11/2016, 11:46:25 AM | Held by my library<br>(79 / 79) Titles<br>Deselect Collection          |
| Settings                           |                  | Res  | ults 1 - 4                 | lof4 📿                              |                                  |                           |           |          |                |                         |                                                                        |

Kütüphanenizin abone olduğu koleksiyonlar, sağdaki panoda belirecektir.

Kütüphanenizin JSTOR'dan alım modeline bağlı olarak sonuçlar bölümünde, "JSTOR'da Erişime Açık Kitaplar", "JSTOR'da Tümü Satın Alınmış Kitaplar", "JSTOR'da Talebe Dayalı Alımlar" ve/veya "JSTOR'da Kanıta Dayalı Alımlar" seçili veya "tutulan" koleksiyonlar olarak belirecektir. (Arama sonuçlarında Books at JSTOR koleksiyonlarından hiçbiri seçilmezse veya "tutulmazsa", OCLC JSTOR'dan stok bildirim gönderimlerini yüklemeyi bitirmemiştir. Beklenen koleksiyonlar arama sonuçlarında seçili olarak gösterilene kadar günlük olarak kontrol edin. Hatırlatma: Arama sonuçlarında eğer bir Books at JSTOR koleksiyonu belirir, ancak bunun kütüphanenizde seçilmediği veya bulunmadığı belirtilirse, manuel olarak seçim yapmayın.)

Otomatik olarak seçilmiş ve ayarını değiştirmek istediğiniz koleksiyonun isminin üzerine tıklayın.

17) Sağdaki panelde yer alan seçenekler arasında şimdi beliren "Holdings and MARC records" seçeneğini tıklayın.

| Record Manager       | Collection: Books at JSTOR All Purchased |
|----------------------|------------------------------------------|
| ▼ Collection Manager | Save Collection Actions -                |
| Search               | <ul> <li>Properties</li> </ul>           |
| Collection ~         | ► Linking                                |
| Search Term(s)       | Holdings and MARC Records                |
| Books at JSTOR       | ▶ Sharing                                |
| Limit by             | ▶ Titles                                 |
| Search Clear         | ► History                                |

18) Daha sonra seçenekler açılacaktır.

| <ul> <li>Collection Manage</li> </ul>  | r S       | ave Collection Actions | •                                                          |
|----------------------------------------|-----------|------------------------|------------------------------------------------------------|
| Search                                 |           | Properties             |                                                            |
| Scope<br>Collection                    | ~         | Linking                |                                                            |
| Search Term(s)                         | _         | Holdings and MARC Re   | ecords                                                     |
| Books at JSTOR                         | ?         |                        |                                                            |
| Limit by                               |           | Maintain WorldCat      | Use institution setting: <u>maintain holdings</u>          |
| Search Clear                           | ions      | Holdings               | ○ Disable for this collection                              |
|                                        |           | Data Sources           | All approved data sources                                  |
| X Close                                | All Tabs  |                        | $\bigcirc$ Selected data sources only                      |
| Search Collections<br>"Books at JSTOR" | with      |                        | O Manual upload only                                       |
| X Search Collections                   | with "",  | Export to Google       | Use institution setting: <u>Google Scholar is disabled</u> |
| My Selected Collect                    | ions      | Scholar                | O Disable for this collection                              |
| Collection: Books a<br>Purchased       | JSTOR AII | Enable MARC Record     | O Use institution setting: MARC records are enabled        |
| Activity History                       |           | Delivery               | Disable for this collection                                |

"Enable MARC Record Delivery" yanında yer alan "Use institution setting" radyo butonuna tıklayın. "Use institution setting" köprüsü küresel Collection Manager ayarlarınızın mevcut ayarını göstermektedir.

#### 19) Daha fazla seçenek açılacaktır.

| Lustomize Records           | Record Delivery                                                                                                    |
|-----------------------------|----------------------------------------------------------------------------------------------------|
| Delivery<br>Frequency       | <ul> <li>Use institution setting: <u>daily</u></li> <li>Specify delivery frequency for this collection</li> <li>Daily </li> </ul>                             |
| Subsequent<br>Record Output | Include only records with changes (updated, added or deleted) after initial delivery Include a complete set of records with every delivery                    |
| Delivery File<br>Output     | <ul> <li>Deliver records for this collection in the same file as other collections</li> <li>Deliver records for this collection in a separate file</li> </ul> |
|                             | □ Isolate this file output from other collection activity                                                                                                    |
| Record Output               | Include records already held in WorldCat O not include records already held in WorldCat                                                                       |

20) Yukarıdaki seçenekler, her bir koleksiyon için kayıt gönderim frekansı ve dosya isimlendirme işleminin nasıl özelleştirilebileceğini göstermek için genişletilmiştir.

Not: İhtiyaçlarınıza en uygun gönderim frekansını seçmelisiniz ancak ilk kayıt gönderimlerini en yakın zamanda almak için ilk kayıt seti indirme için uygun olana kadar "Daily" seçeneğini seçmek isteyebilirsiniz ve daha sonra JSTOR'un OCLC'ye haftalık stok bildirim gönderimlerinin güncel kalması için seçimi "Weekly" olarak değiştirebilirsiniz.

Not: Koleksiyonlara göre kayıtlarınızın ayrı dosyalar halinde gönderilmesini isteyebilirsiniz. Bu işlemi, sizin için özel koleksiyonu açık bir şekilde tanımlayan bir dosya adı bölmesini tanımlayarak yapabilirsiniz, bu özel koleksiyon aşağıdaki gibidir:

| Delivery File<br>Output | <ul> <li>Deliver records for this collection in the same file as oth</li> <li>Deliver records for this collection in a separate file</li> </ul> | er collections |
|-------------------------|----------------------------------------------------------------------------------------------------|----------------|
|                         | JSTORDDA                                                                                                    | ?              |
|                         | $\Box$ Isolate this file output from other collection activity                                                                                  |                |

Bu alanda belirlediğiniz metin gönderilen dosya adına eklenecektir, böylece bu dosyayı, o koleksiyona ait kayıtları içeren bir dosya olarak tanımlayabilirsiniz. İlgili koleksiyonlara erişerek ve o koleksiyon için istenen dosya adı bölmesini belirleyerek Books at JSTOR koleksiyonunun her biri için dosya adı bölmelerini belirleyebilirsiniz.

Özelleştirmelerinizi tanımlamayı bitirdiğinizde sol üst köşedeki "Save" butonuna tıkladığınızdan emin olun.

### MARC dosyalarını indirme

21) Kayıtlarınızı, WorldShare arayüzünden indirebilirsiniz. İlave bir yetkiye ihtiyacınız yoktur.
 "My Files"ı açıp "Downloads"u tıklayın. İndirmek istediğiniz dosyanın sağında bulunan
 "Download" butonuna tıklayın.

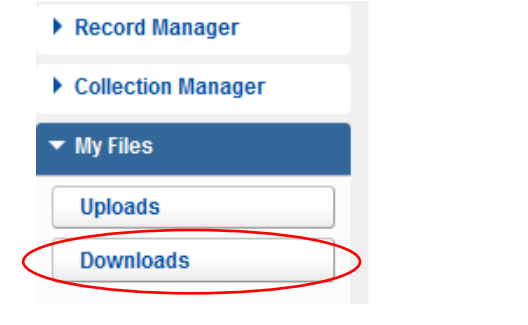

| Ilide Downloaded Files                  |                    |       |            |               |          |  |
|-----------------------------------------|--------------------|-------|------------|---------------|----------|--|
| File Name                               | File Source        | Size  | Post Date  | Download Date | Action   |  |
| metacoll.DXU.new.20140520.T104526.1.mrc | Collection Manager | 10 KB | 05/20/2014 |               | Download |  |
| metacoll.DXU.new.20140428.T104526.1.mrc | Collection Manager | 10 KB | 04/28/2014 |               | Download |  |

Halihazırda kütüphanenizin indirebileceği dosyaları göreceksiniz. Dosyalar yayımlanma tarihinden itibaren sunucuda 90 gün boyunca tutulur.

Her ne kadar OCLS ve iş ortakları her e-kaynaklı başlık için bir kayıt sağlama konusunda yakın işbirliği yapmakta iseler de, alınan kayıt sayılarında bazı farklılıklar olabilir. Keza, JSTOR'un metadata beslemesine bağlı olarak, kayıtlar OCLC'nin kataloglama kuyruğunda bulunabilirler.

Dosya gönderim zamanlaması ve dosya adı söz dizimine ilişkin daha fazla bilgiyi şurada bulabilirsiniz:

Dosya gönderim zamanlaması için: https://help.oclc.org/Metadata\_Services/WorldShare\_Collection\_Manager/Understand\_record\_pro cessing/Record\_output\_and\_timing Dosya adı söz dizimi için: https://help.oclc.org/Metadata\_Services/WorldShare\_Collection\_Manager/Understand\_record\_pro cessing/Files\_of\_records\_and\_file\_names

### MARC kayıt gönderimi sorunlarını giderme kontrol listesi

#### MARC kayıtlarınızın gönderimiyle ilgili sorun mu yaşıyorsunuz?

- Hesabınıza kaydedilmesi gereken doğru sayıda başlık görünüyor mu? JSTOR'dan gelen stok bildirimlerinin işlemleri tamamlandığında, bir hafta içinde doğru sayıda başlığı görebilmelisiniz. JSTOR tarafından açık bir şekilde yönlendirilmediği sürece koleksiyonu manüel olarak SEÇMEYİN. Koleksiyonların manuel olarak seçilmesi, stok bildirimlerinizin işlenme süresinin önemli ölçüde uzamasına yol açar.
- 2. MARC kayıtlarını kurumsal seviyede etkinleştirdiniz mi? Bunun için ayarlar menüsünden MARC Records'a girip, "Yes" konumuna getirmelisiniz.
- 3. Koleksiyona girip, MARC record delivery'yi etkinleştirdiniz mi? Bunun için ilgili koleksiyon üzerine tıklayıp, ardından "Holdings and MARC Record" akordiyonunu açıp, "Use Institution Setting" ayarını seçmelisiniz.

4. Kayıt gönderim frekansı "günlük" olarak mı ayarlı? Gönderim frekansının koleksiyon bazında belirlenebileceğini ve koleksiyon seviyesinde yapılan seçimin, kurumsal seviyede ayarlar altında belirlenen sıklığı hükümsüz kılacağını unutmayın. Bazı şeyleri haftalık ve aylık olarak ayarlarsanız, ilk gönderime kadar bir süre beklemek gerekecektir. Bir gönderim ayarını günlüğe çevirmeniz ilk gönderimin yapılmasını sağlayacak olup, isterseniz sonrasında ayarı aylık ya da haftalığa döndürebilirsiniz.

# Daha fazla sorunuz mu var?

Aşağıdaki destek belgelerine bakın ya da JSTOR desteği <u>support@jstor.org</u> veya bölgeniz için OCLC Desteği <u>https://www.oclc.org/support/contact-support.en.html</u> ile iletişime geçin.

# İlave bilgi

OCLC'nin aşağıdaki adreste yer alan web sitesinde ilave dökümanlar bulunabilir: http://www.oclc.org/support/services/collection-manager/documentation/service-specificsettings/MARC-settings.en.html https://help.oclc.org/Metadata\_Services/WorldShare\_Collection\_Manager https://help.oclc.org/Metadata\_Services/WorldShare\_Collection\_Manager/FAQ

#### JSTOR destek sayfası:

https://help.oclc.org/Metadata\_Services/WorldShare\_Collection\_Manager/Choose\_your\_Collection\_M anager\_workflow/Use\_Collection\_Manager\_for\_content\_from\_a\_specific\_provider/Providers\_and\_con tacts\_for\_automatic\_collection\_loading/JSTOR

#### Sanal çalışma saatleri:

Collection Manager uygulamasının kullanımı veya WorldCat bilgi tabanı koleksiyonlarıyla çalışmaya ilişkin sorularınızı yöneltin. Ön kayıt ya da şifre gerekmez. Belirtilen saatler arasında, istediğiniz zaman arayın. Çalışma saatleri ve tarihleri şurada bulunabilir:

https://help.oclc.org/Metadata\_Services/WorldShare\_Collection\_Manager/Get\_started/Collection\_Manager\_office\_hours

Kaydedilmiş eğitimler:

http://www.oclc.org/support/training/portfolios/cataloging-and-metadata/worldshare-collectionmanager.en.html

WorldShare şifrenizi değiştirmek ya da yeniden belirlemek için linkteki talimatları uygulayınız: https://help.oclc.org/Library\_Management/WorldShare\_License\_Manager/Get\_started/Set\_or\_reset \_your\_password

Proxy bilgi yönetimi:

https://help.oclc.org/Metadata\_Services/WorldShare\_Collection\_Manager/Institution\_settings/010Institution\_settings#Proxy\_and\_Authentication

Bu linkleri incelerken, size sunulmuş olan Collection Manager seçeneklerinin, kütüphanenizin OCLC kataloglama aboneliği olup olmadığına bağlı olarak değişiklik gösterebileceğini aklınızda bulundurunuz.

### Ek: WorldCat stoklarının yönetimi

Dikkatinize: Aşağıdaki seçenekler, güncel bir OCLC kataloglama veya CatExpress aboneliği olan kütüphaneler içindir.

### Bilgi Tabanı stoklarınızın WorldCat ile senkronizasyonu

Güncel bir OCL kataloglama veya CatExpress aboneliği bulunan kütüphaneler, Bilgi Tabanı stoklarını, WorldCat stoklarıyla senkronize etmeyi; böylelikle kütüphanenin koleksiyonlarına ait WorldCat kayıtlarında, kütüphanenin sembolünün yer almasını isteyebilirler.

Bunu yapmak için, soldaki navigasyon panelinde önce "Settings"i, ardından da "WorldCat Holdings"i tıklayın. "Yes" radyo butonunun seçili olduğundan emin olun.

Metadata Acquisitions Licenses Circulation Interlibrary Loan Analytics Admin 387 Settings Record Manager Save Collection Manager OCLC Symbol Collection -Knowledge Base Data ? My Selected Collections WorldCat Holdings Search Maintain WorldCat holdings for knowledge base titles. Activity History Maintain Holdings Yes Your symbol is OCWMS. Approve Changes to No **Global Collections** View Recent Collections Create a Collection Proxy and Authentication Provider Settings Settings Sharing

Panelin sol üstündeki "Save" butonuna tıklayın.

# WorldCat'te oluşturulmuş, kütüphanenizin stoklarını içeren önceki kayıtlar

Collection Manager'dan aldığınız ilk MARC dosyanız, o koleksiyon için kütüphanenizin yetkilendirildiği tüm başlıkların kayıtlarını içerecektir. Bu, yeni satın alınan başlıklara yönelik gelecekte oluşturulacak kayıtlar için bir temel oluşturur. Ancak bu ilk dosya, sizin WorldCat stoklarınızın ekli olduğu kayıtlar içerebilir. Bu kayıtların yeni kopyalarını almanın avantajı, yeni kayıtlara tedarikçilerinizin URL'lerinin eklenmiş olması ve bunların, WorldCat'teki güncel kayıt durumlarını ve varsa güncel düzenleme tercihlerinizi yansıtacak olmasıdır.

Ancak bu gibi kayıtlar almak istemediğinize karar verirseniz, yukarıda Adım no 16'da, "Özel tercihlerin oluşturulması" altında anlatılan "Holdings and MARC records" seçeneğine başvurarak, halihazırda stoklarınızın ekli olduğu kayıtları almaktan vazgeçebilirsiniz.

"Holdings and MARC records" un hemen yanında yer alan oku tıklayarak açın, "Enable MARC record delivery" nin yanında bulunan radyo butonunda "Use institution setting" in seçili olduğundan emin olun ve aşağıda gösterilen "WorldCat Holdings" seçeneğine inin. Ayrılmak için "No" yu seçin.

| WorldCat Holdings | Include new records for titles already held in WorldCat<br>Yes |
|-------------------|----------------------------------------------------------------|
|                   | No                                                             |

Lütfen ekranın sol üstündeki "Save" butonuna tıklayın.